CiscoPIX防火墙的安装流程 PDF转换可能丢失图片或格式, 建议阅读原文

https://www.100test.com/kao\_ti2020/142/2021\_2022\_CiscoPIX\_E9 98 c101 142412.htm 将PIX安放至机架, 经检测电源系统后接 上电源,并加电主机。将CONSOLE口连接到PC的串口上, 运行HyperTerminal程序从CONSOLE口进入PIX系统;此时系 统提示pixfirewall>。 输入命令: enable,进入特权模式,此时系 统提示为pixfirewall#。输入命令: configure terminal,对系统进 行初始化设置。 配置以太口参数: interface ethernet0 auto (auto选项表明系统自适应网卡类型) interface ethernet1 auto 配置内外网卡的IP地址: ip address inside ip\_address netmask ip address outside ip\_address netmask 指定外部地址范围: global 1 ip\_address-ip\_address 指定要进行要转换的内部地址: nat 1 ip\_address netmask 设置指向内部网和外部网的缺省路由 route inside 0 0 inside\_default\_router\_ip\_address route outside 0 0 outside\_default\_router\_ip\_address 配置静态IP地址对映: static outside ip\_address inside ip\_address 100Test 下载频道开通,各类 考试题目直接下载。详细请访问 www.100test.com